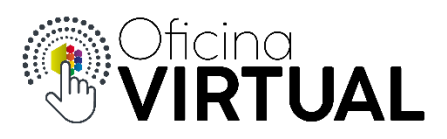

## **Turnos Online**

Para obtener un turno online, primeramente, debe estar registrado y pertenecer a "Nivel 1" o "Nivel 2" de la Oficina Virtual.

- 1. Inicia sesión en la Oficina Virtual con tu mail y contraseña.
- 2. En el panel de opciones de la izquierda, selecciona "Turnos Online".

| Oficina<br>VIRTUAL |
|--------------------|
| 🖀 Inicio           |
| Archivo >          |
| 📩 Turnos Online 🔶  |
| Información Útil   |

3. Selecciona una de las agendas disponibles según el sector en el que deseas tomar un turno. Presiona "Siguiente".

|   |                              |        | Turnos <b>ONL</b> | IN | E            |   |              |
|---|------------------------------|--------|-------------------|----|--------------|---|--------------|
| 1 | Agenda                       | 2      | Sucursal          | 3  | Fecha y hora | 4 | Confirmación |
|   | Seleccione la agenda para sa | acar I | a cita.           |    |              |   |              |
| ٩ | Buscar                       |        |                   |    |              |   |              |
|   | Cajas                        |        |                   |    |              |   |              |
|   | Centro de Atención al Client | e      |                   |    |              |   |              |
|   | Crédito y Cobranzas          |        |                   |    |              |   |              |
|   | Tesorería                    |        |                   |    |              |   |              |
|   |                              |        |                   |    |              |   | Siguiente    |

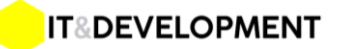

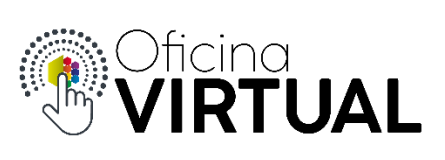

4. Selecciona la sucursal, en este caso solo existe una única sucursal "Central". Presiona "Siguiente".

|   | Turnos <b>ONLINE</b>     |             |                |       |                |  |  |  |  |
|---|--------------------------|-------------|----------------|-------|----------------|--|--|--|--|
| 1 | Agenda                   | 2 Sucursal  | 3 Fecha y hora |       | 4 Confirmación |  |  |  |  |
|   | Seleccione la sucursal m | ás cercana. |                |       |                |  |  |  |  |
| ٩ | Buscar                   |             |                |       |                |  |  |  |  |
|   | Central                  |             |                |       |                |  |  |  |  |
|   |                          |             |                | Atrás | Siguiente      |  |  |  |  |

5. Selecciona una fecha y hora entre los disponibles en el calendario. Presiona "Siguiente".

|          |            |            |             |        |       |          | Turne      | DS <b>ONLINE</b> |   |              |
|----------|------------|------------|-------------|--------|-------|----------|------------|------------------|---|--------------|
| 1        | Age        | enda       |             |        |       |          | 2 Sucursal | 3 Fecha y hora   | 4 | Confirmación |
| B        | Sel        | eccio      | ne la       | a feci | ha y  | hora d   | eseada.    |                  |   |              |
|          |            |            |             |        |       |          |            | <b>^</b>         |   |              |
| <        |            | Ма         | yo, 2       | 020    |       | >        | 08:10      |                  |   |              |
| DO<br>26 | MLUI<br>27 | NMAF<br>28 | ₹МІЕ́<br>29 | JUE    | VIE : | SAB<br>2 | 08:30      |                  |   |              |
|          | 4          | 5          | 6           | 7      |       | 9        |            |                  |   |              |
| 10       | 11         | 12         | 13          | 14     | 15    | 16       | 08:50      |                  |   |              |
| 17       | 18         | 19         | 20          | 21     | 22    | 23       | 09:10      |                  |   |              |
| 24       | 25         | 26         | 27          | 28     | 29    |          |            | Ŧ                |   |              |
| 31       | 1          | 2          | 3           | 4      | 5     | 6        | Atrás      | Siguiente        |   |              |

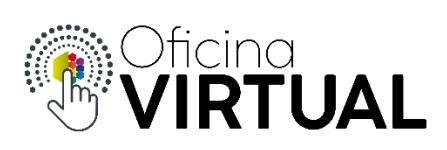

6. Ingresa los datos personales para obtener tu turno. Presiona "Finalizar".

|                      | Turnos     | ONLINE                                       |
|----------------------|------------|----------------------------------------------|
| 1 Agenda             | 2 Sucursal | 3 Fecha y hora 4 Confirmació                 |
| Confirmación de dato | os.        |                                              |
| Nombre               |            | Trámite<br>Centro de Atención al Cliente     |
| Apellido             |            | Editar<br>Sucursal<br>Central                |
| DNI                  |            | Fecha y hora<br>20/05/2020 - 08:30<br>Editar |
| E-mail               |            | Faltan completar datos requeridos            |
| Confirmar E-mail     |            | Atrás Finalizar                              |

7. Se muestra el mensaje de confirmación que el turno fue correctamente agendado. Recibirás un mail de confirmación. Presiona "Aceptar".

| 2) c                  | confirme su cita.                                                                                                    |
|-----------------------|----------------------------------------------------------------------------------------------------|
| Por f<br>De n<br>Debe | favor, verifique la confirmación en su correo electrónico: damianromani@icloud.com<br>lo encontrarlo, no olvide revisar su carpeta de correo no deseado o spam.<br>e aceptar el link para validar el turno.<br>Aceptar |
| í                     |                                                                                                    |
|                       |                                                                                                    |
|                       | Perfecto!                                                                                                    |
|                       | El Turno se reservó con éxito 🖒. Para confirmarlo, te enviamos un correo al Email que ingresaste.                                                                                                    |
|                       | Recordá verificar tu casilla de correo no deseado o spam                                                                                                    |

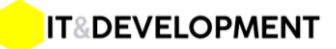

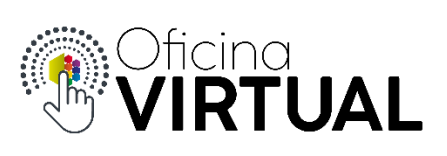

8. En el mail que recibiste, presiona "Confirmar Turno", caso contrario el turno se perderá y deberás obtener otro.

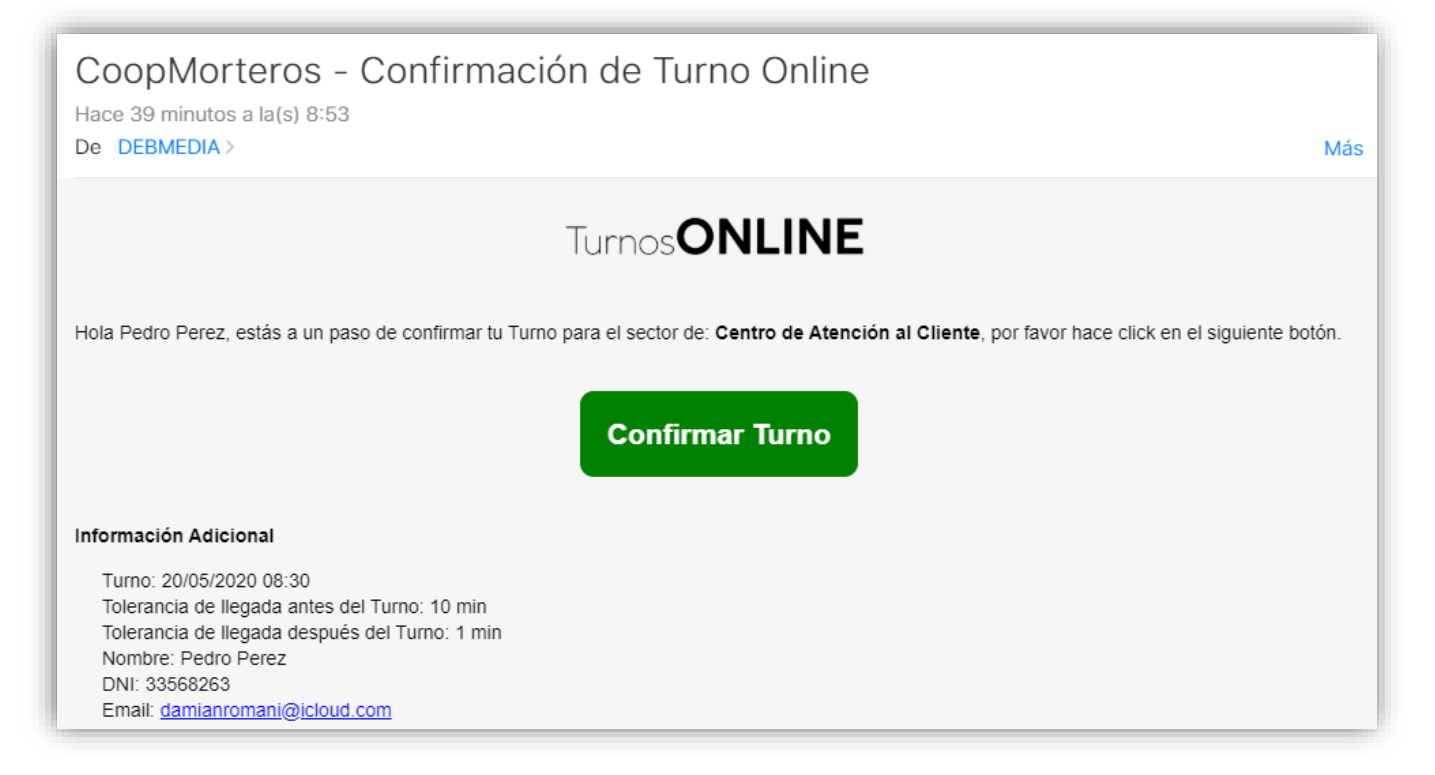

9. Preséntate el día y hora del turno, puedes hacerlo hasta 10 min antes de la hora. En el tótem de autogestión, selecciona la opción "Tengo Cita". El sistema te pedirá el DNI para confirmar. Imprime tu ticket según el turno elegido y espera a ser llamado por pantalla.

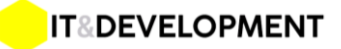